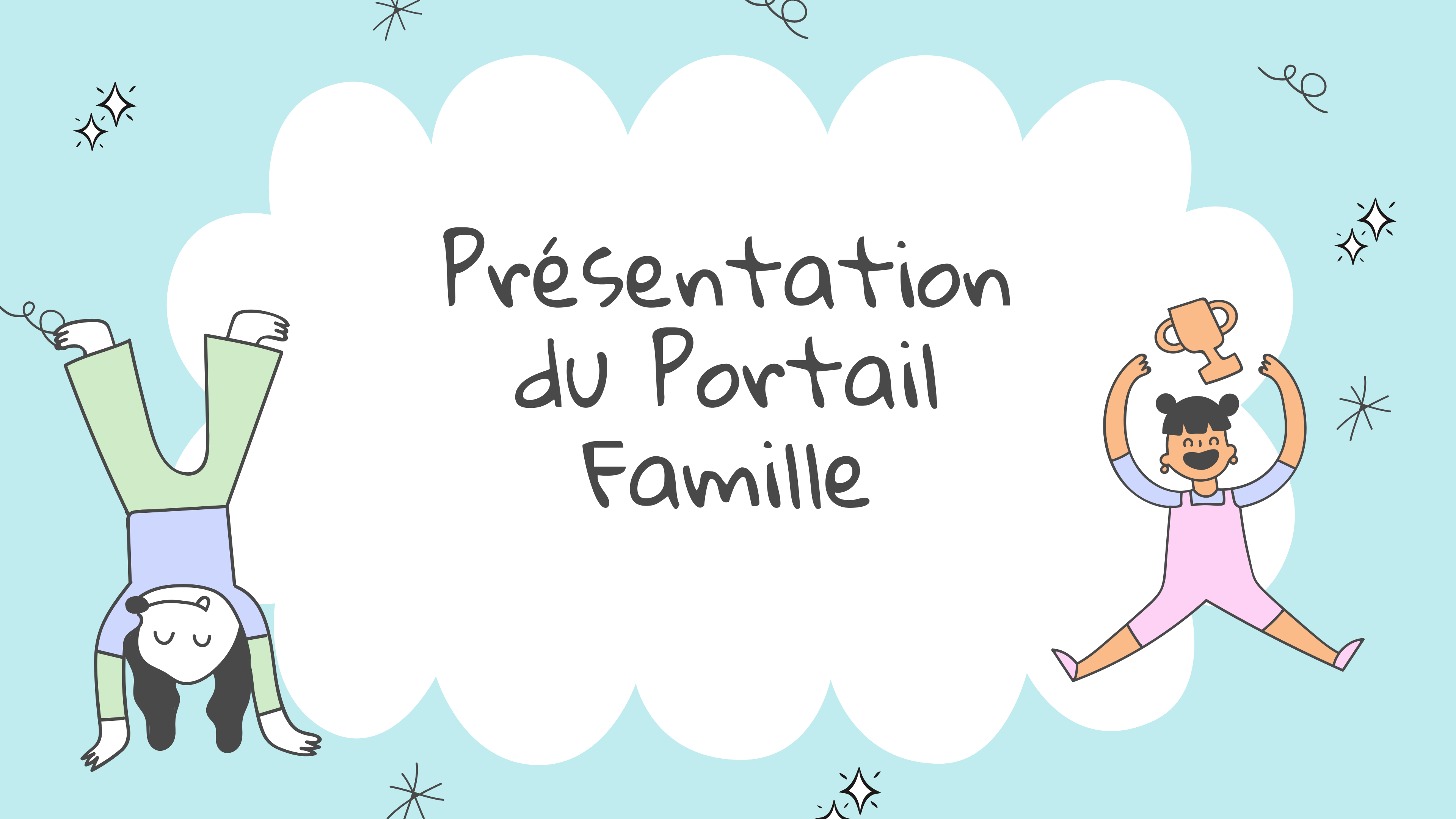

# Sommaire

 $\overset{}{\overset{}{\overset{}}{\overset{}}}$ 

1. Créer son compte famille

2. Accéder à son dossier famille

3. Inscrire ses enfants aux activités

- Vacances scolaires
- Activités périscolaires

4. Payer ses factures en ligne

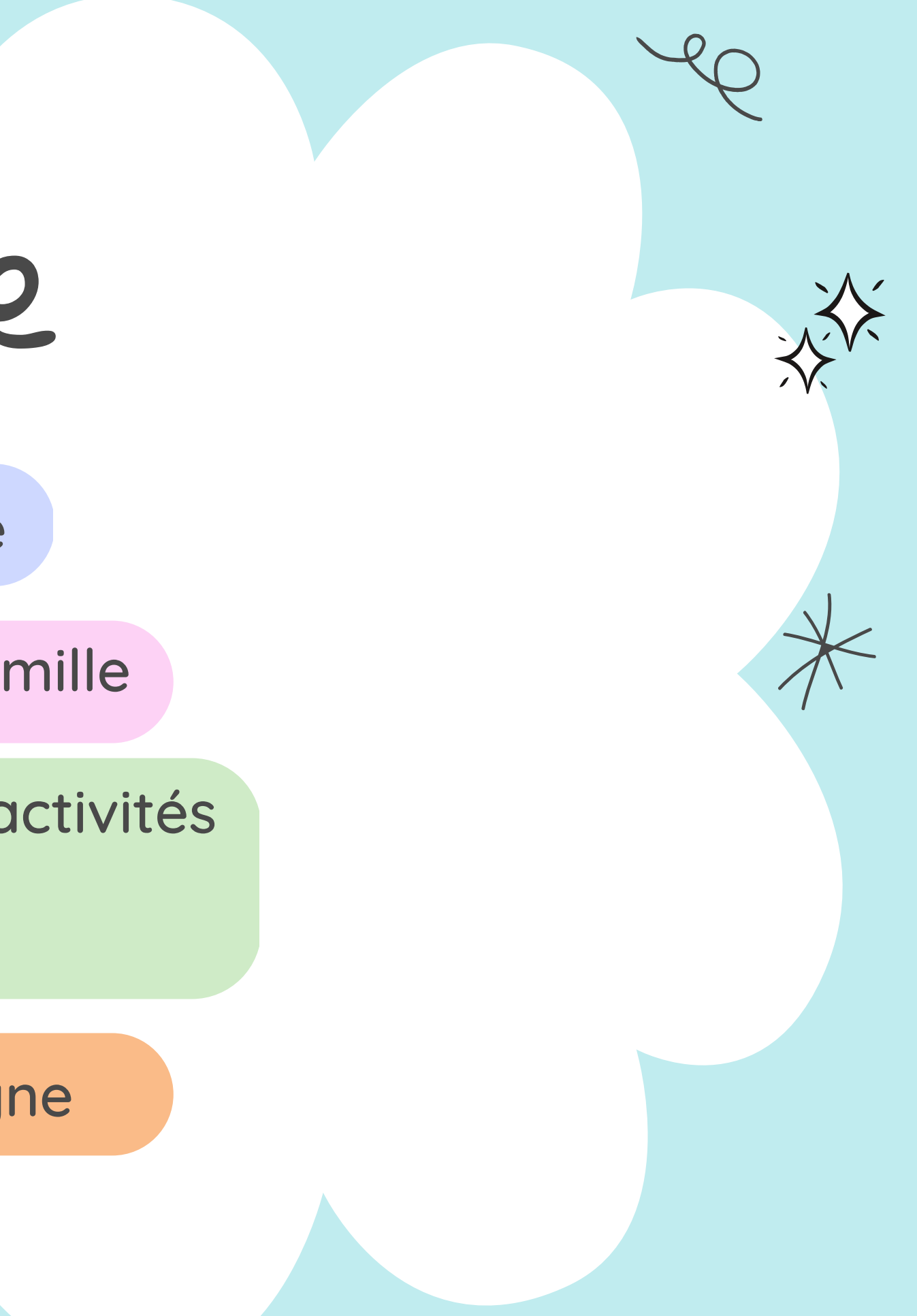

Créer Son compte

|                                            |                                                          |                                 | •                          | ×                      |
|--------------------------------------------|----------------------------------------------------------|---------------------------------|----------------------------|------------------------|
|                                            |                                                          |                                 |                            | 1                      |
|                                            | Etape I/5                                                |                                 |                            |                        |
| Etape 1/5                                  | Etape 2/5                                                | Etape 3/5                       | Etape 4/5                  | Etape 5/5              |
| Mes informations                           | Mes références dossier                                   | Conditions d'utilisation        | Confidentialité            | Récapitulatif          |
|                                            |                                                          |                                 |                            |                        |
| Ce formulaire vous<br>Veuillez préparer le | permet en quelques minutes de c<br>s élements suivants : | réer votre compte internaute af | fin de vous connecter à v  | otre espace personnel. |
| Votre numéro                               | o de dossier                                             |                                 |                            |                        |
| Le nom de vo                               | otre dossier                                             |                                 |                            | 1 Remplissez les       |
|                                            |                                                          |                                 |                            | I. Hempiissez ies      |
| mes informations per                       | rsonnelles                                               |                                 |                            | cases avec vos         |
| Les champs obligatoires                    | s sont précédés d'un astérisque (*)                      | )_                              |                            | informations           |
|                                            |                                                          | Nom :                           |                            | norconnollog           |
|                                            | Pre                                                      | énom :                          |                            | personnelles.          |
|                                            |                                                          |                                 |                            | 🖌 nom de famille,      |
|                                            | ^ Adresse e                                              | -mail:                          |                            | nrénom et e-mail       |
|                                            | <sup>^</sup> Confirmation d'adresse e                    | -mail :                         |                            |                        |
|                                            | * Nom d'utilise                                          | ateur:                          |                            | 2. Choisissez un       |
|                                            |                                                          |                                 |                            | nom d'utilisateur et   |
|                                            | * Mot de p                                               | asse :                          |                            |                        |
|                                            | 6 caract                                                 | tére(s) au minimum contenant 1  | 1 majuscule(s) et 1 caract | Un mot de passe.       |
|                                            | * Confirmation du mot de p                               | asse:                           |                            |                        |

### La création du mot de passe

Pour être valide, votre mot de passe doit contenir au minimum :

- 6 caractères
- 1 majuscule

, ju, r

• 1 caractère spécial

(ex:@,?,!...)

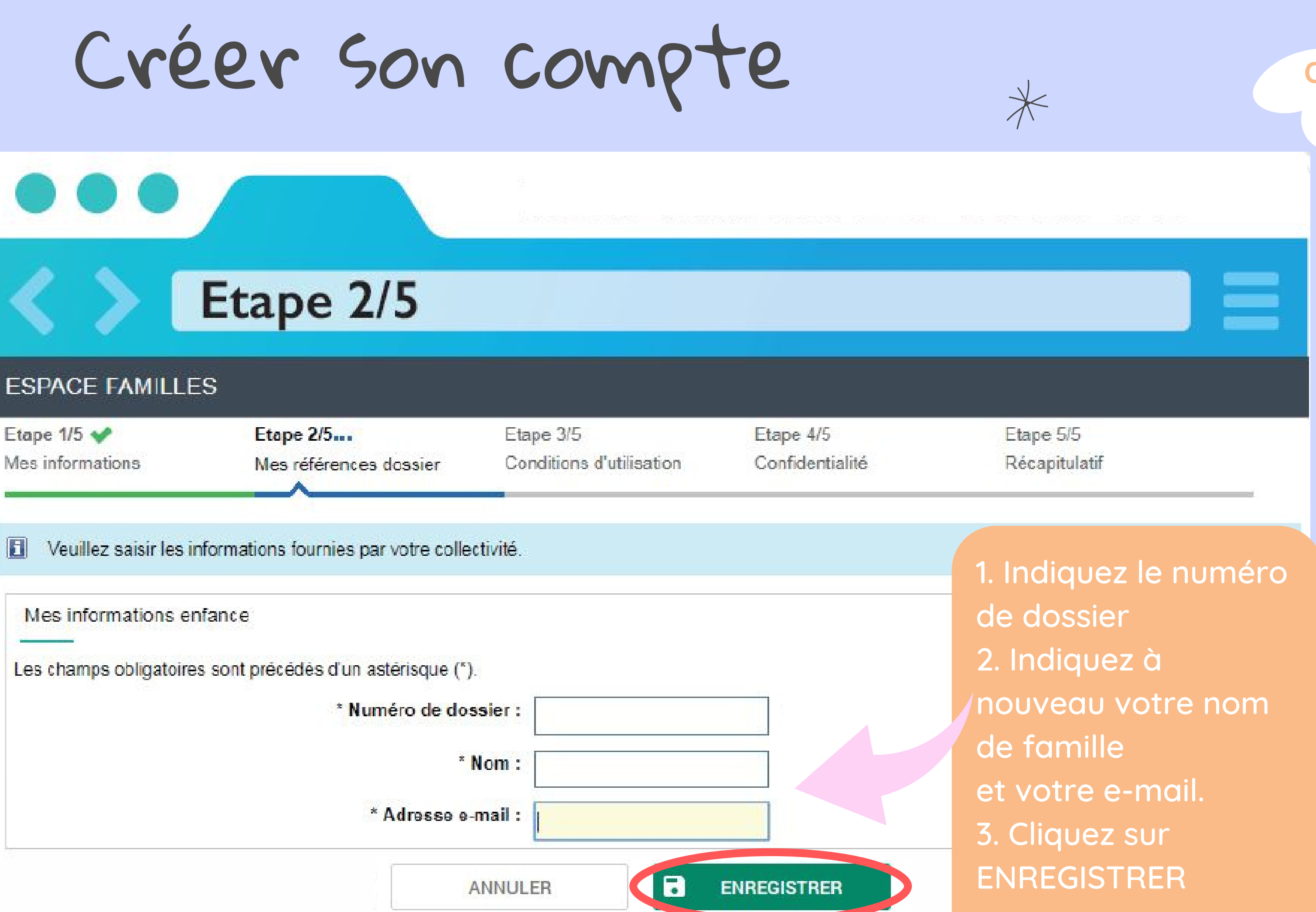

### Où trouver votre numéro de dossier?

- sur vos factures précédentes
- sur le courrier reçu
- lors de l'inscription d'un enfant auprès du Service Formalités et Vie Scolaire

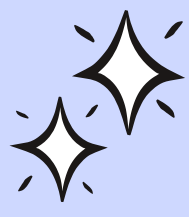

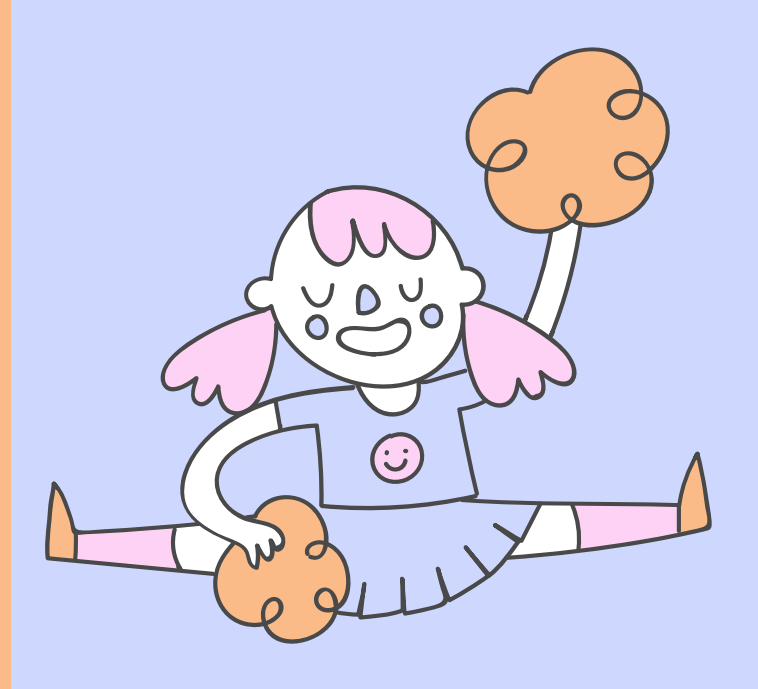

## Créer Son compte

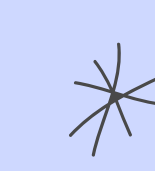

### Etape 3/5

Etape 1/5 V Mes informations Etape 2/5 💙 Mes références dossier Etape 3/5... Conditions d'utilisation

Etape 4/5 Confidentialité

Vous devez accepter les conditions générales d'utilisation du site pour continuer votre inscription.

Conditions générales d'utilisation Veuillez lire et accepter les conditions générales d'utilisation ci-dessous :

### ARTICLE 1 : PRÉAMBULE

1. La Commune de Villejuif (ci-après « la Ville ») propose par l'intermédiaire de la société Ciril permettant à l'utilisateur d'effectuer par voie dématérialisée ses c

enfance.

2. L'utilisateur reconnaît disposer de la compétence et des moyens nécessaires pour accèder

 L'utilisateur dispose de la faculté de sauvegarder et d'imprimer les présentes conditions gé standards de son navigateur ou de son ordinateur.

J'ai lu et j'accepte les conditions générales d'utilisation : 🗹

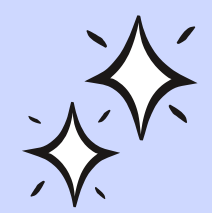

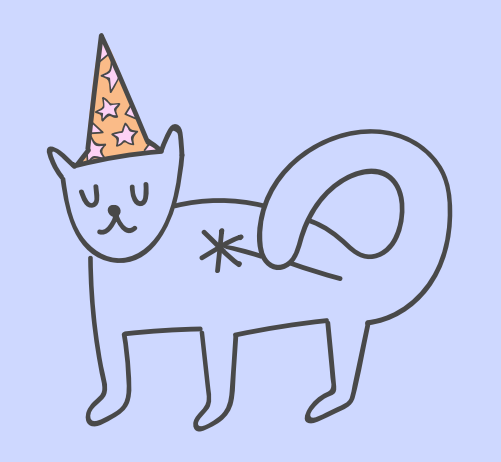

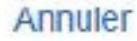

| -                          |   |
|----------------------------|---|
|                            | X |
| Etape 5/5<br>Récapitulatif |   |
|                            |   |

 Cochez la case « J'ai lu et j'accepte les conditions générales d'utilisation »
 Cliquez sur ACCEPTER pour passer à l'étape suivante.

## Créer Son compte

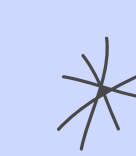

## Etape 4/5

Mes informations

Mes références dossier

Conditions d'utilisation

Confidentialité

Vous devez accepter la politique de confidentialité de vos données personnelles pour continuer votre inse i annulée

Politique de Confidentialité Veuillez lire et accepter les conditions ci-dessous :

Conformément au règlement général sur la protection des données personnelles vous pouvez concernant et les faire rectifier en contactant le responsable des traitements.

Accepter

J'ai lu et j'accepte la politique de confidentialité de mes données personnelles : 📝

Annuler

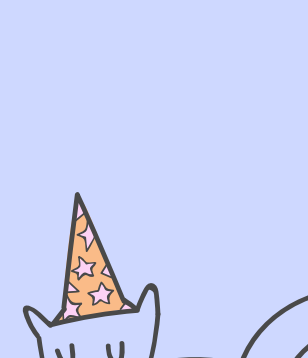

|              | Λ ′          |
|--------------|--------------|
|              | $\mathbf{X}$ |
| $\checkmark$ | V '          |
| $\mathbf{V}$ |              |

| K                          |                 |              |  |
|----------------------------|-----------------|--------------|--|
|                            |                 |              |  |
|                            |                 |              |  |
| Pócapitul                  | atif            | =            |  |
| rrintion dans le cas contr | aire votre insc | rintion sera |  |

### 1. Cochez la case « J'ai lu et j'accepte la politique de confidentialité de mes données personnelles » 2. Cliquez sur « Accepter » pour

passer à l'étape suivante.

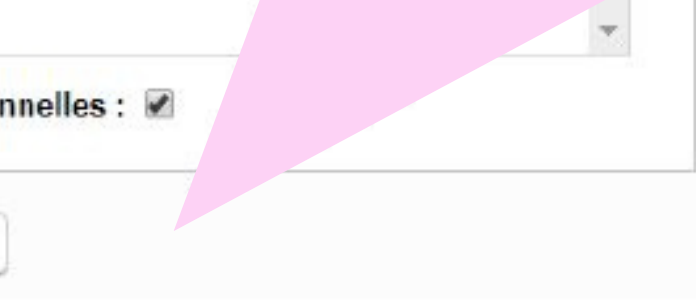

## Créer Son compte

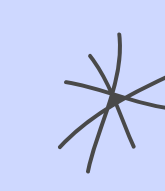

| Mes informations |                                                                         |                          |                                             |
|------------------|-------------------------------------------------------------------------|--------------------------|---------------------------------------------|
|                  | Mes références dossier                                                  | Conditions d'utilisation | Confidentia                                 |
| Mes informations | Nom : Xxxxx<br>Prénom : Yyyy<br>Adresse e-mail :<br>nom d'utilisateur : | 1@gmail.com              | puis<br>valide<br>2. Un<br>par e<br>3. Clic |
| Service enfance  | Numéro dossier : 1 8                                                    |                          | finali:<br>activ                            |
|                  |                                                                         |                          |                                             |

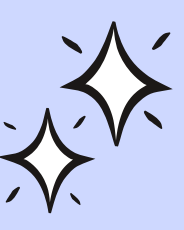

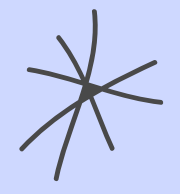

Récapitulatif

Ξ

actitude des informations ci dessous.

os informations

re inscription. ous sera envoyé

ur ce lien pour tre inscription et re compte.

Le lien reçu par mail ne sera valide que pendant 72 heures.

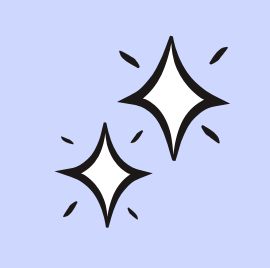

|                                 | ACCUEIL DOSSIER INSCRIPTIONS PLANNING FACTURA                                                                                                    | TION MESSAGERIE ACTUALITÉS |                                                                                                   |
|---------------------------------|----------------------------------------------------------------------------------------------------|----------------------------|---------------------------------------------------------------------------------------------------|
| Non compte<br>Nes souscriptions | MES INFORMATIONS                                                                                                    |                            |                                                                                                   |
| les consentements               | MES DONNÉES PERSONNELLES         Nom :       Pinceau         Prénom(s) :       Zoé         Nom d'utilisateur :       Z-pinceau         CHANGER MON ADRESSE E-MAIL | ໄ<br>ກ<br>ດ                | Une fois le compte créé, vous pouvez<br>modifier vos informations personnelle:<br>à tout moment : |
|                                 | Les champs obligatoires sont précédés d'un astérisque (*).<br>Adresse e-mail* :                                                                                   | TRER                       | <ul> <li>Adresse mail</li> <li>Mot de passe</li> <li>Activation d'une option pour</li> </ul>      |
|                                 | CHANGER MON MOT DE PASSE<br>Les champs obligatoires sont précédés d'un astérisque (*).<br>Ancien mot de passe* :                                                  |                            | consulter le site sur votre<br>smartphone                                                         |
|                                 | Mot de passe* :<br>6 caractère(s) au minimum contenant 1 majuscule(s) et 1 caractère(s) non alphanumérique                                                        | e(s)                       | chaque modification.                                                                              |
|                                 | Confirmation du mot de passe* :                                                                                                    | TRER                       |                                                                                                   |
|                                 | ACCESSIBILITÉ MOBILE<br>Les champs obligatoires sont précédés d'un astérisque (*).                                                                                | TRER                       |                                                                                                   |

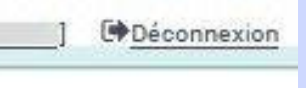

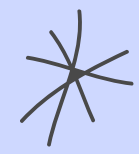

# Accéder à Son dossier famille

La rubrique « Mon dossier » permet d'accéder à mes informations personnelles et de faire des modifications.

### ESPACE FAMILLES

VILLEJUIF

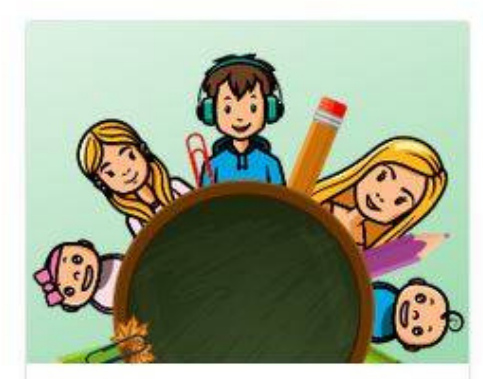

#### MON DOSSIER

- Consulter mon dossier et mes démarches
- Modifier mes coordonnées
- Accéder à mes documents dématerialisés

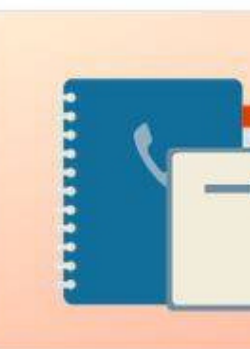

#### INSCRIPTION

- Visualiser les activités de mes enfants
- Inscrire les enfants à de nouvelles activités

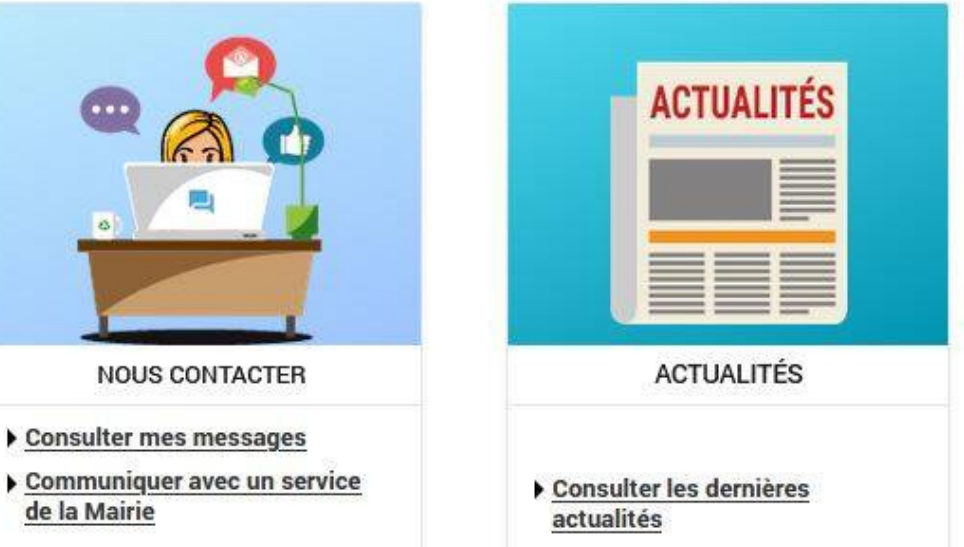

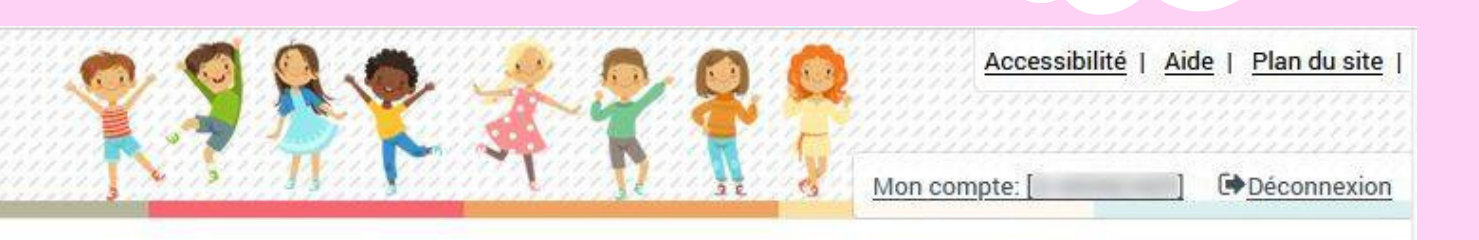

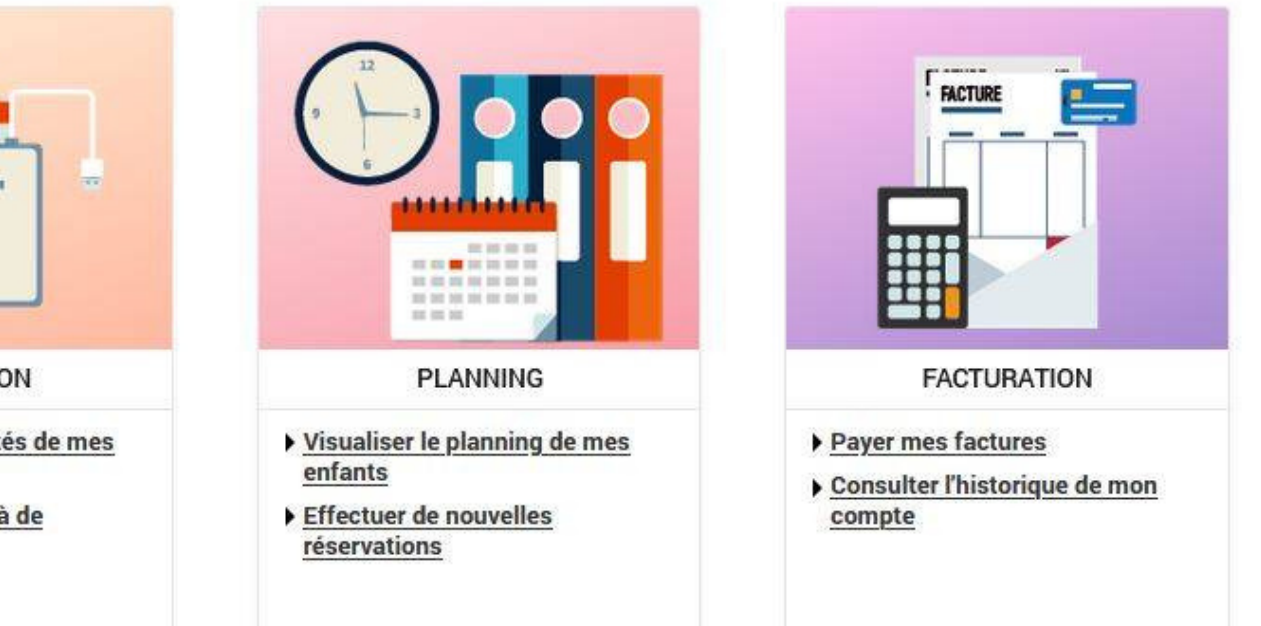

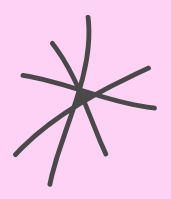

## Accéder à \* son dossier famille

Cette page vous permet de consulter mon dossier et mes démarches :

- Accéder aux informations médicales des enfants
- Modifier mes coordonnées
- Accéder à mes documents démartérialisés

|                                |        |                        | <u>1 N</u>          |
|--------------------------------|--------|------------------------|---------------------|
|                                |        |                        | SSIER INSCRIPTIONS  |
| Mon dossier                    | DOSSIE | <u>R</u> → Mon dossier |                     |
| Mes enfants<br>Mes coordonnées | SUIVI  | DE MES D               | ÉMARCHES            |
| Mes documents                  |        |                        |                     |
|                                |        |                        |                     |
|                                |        | Nora                   |                     |
|                                | 2      |                        |                     |
|                                |        | Date                   | Description         |
|                                |        | 10/03/2023             | Demande d'inscripti |
|                                |        | 23/11/2022             | Demande d'inscripti |
|                                |        | 23/11/2022             | Demande d'inscripti |
|                                |        | 23/11/2022             | Demande d'inscripti |
|                                |        | 01/09/2022             | Demande d'inscripti |

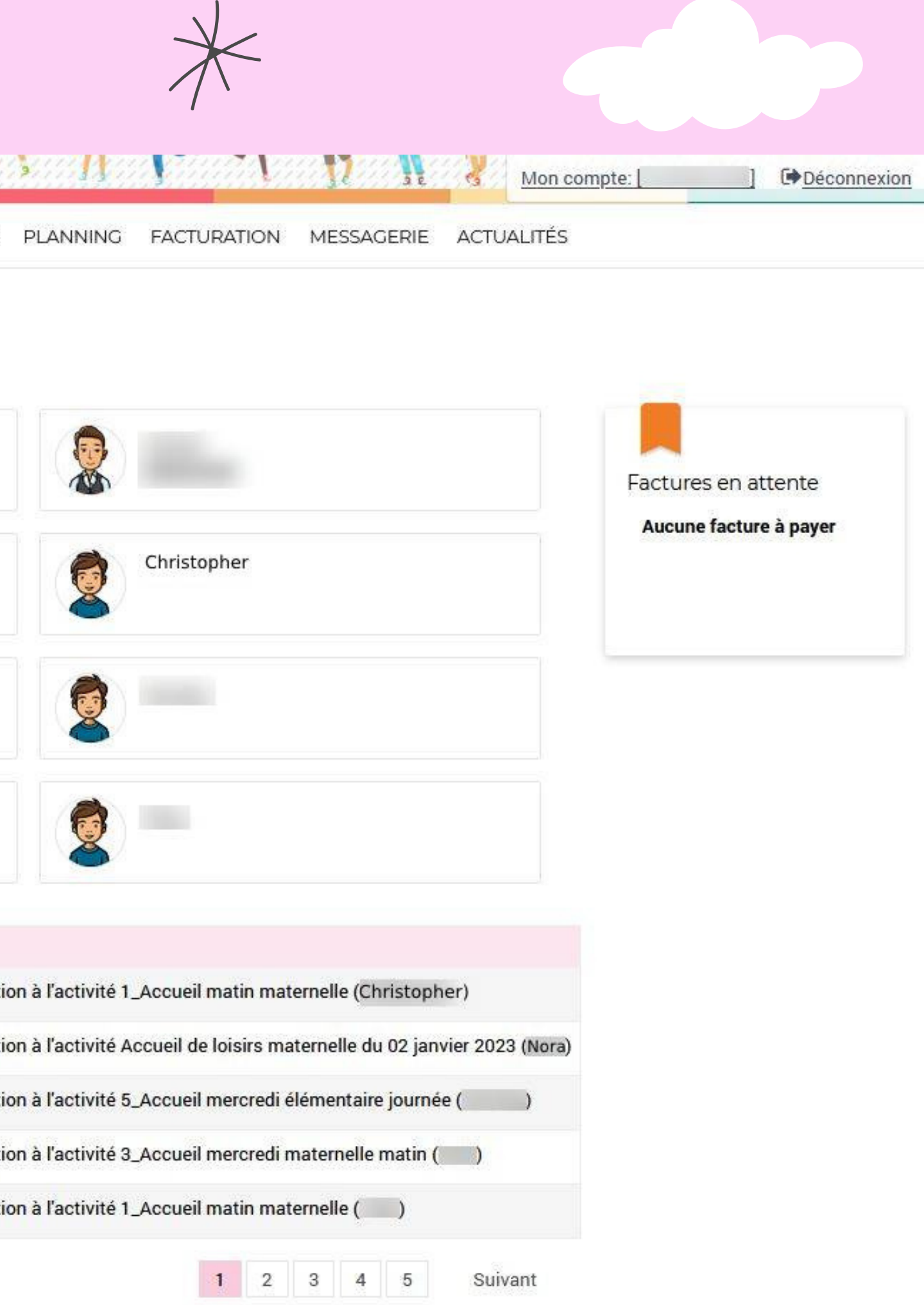

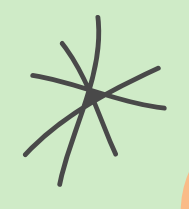

### 1. Sélectionnez l'enfant concerné par l'activité

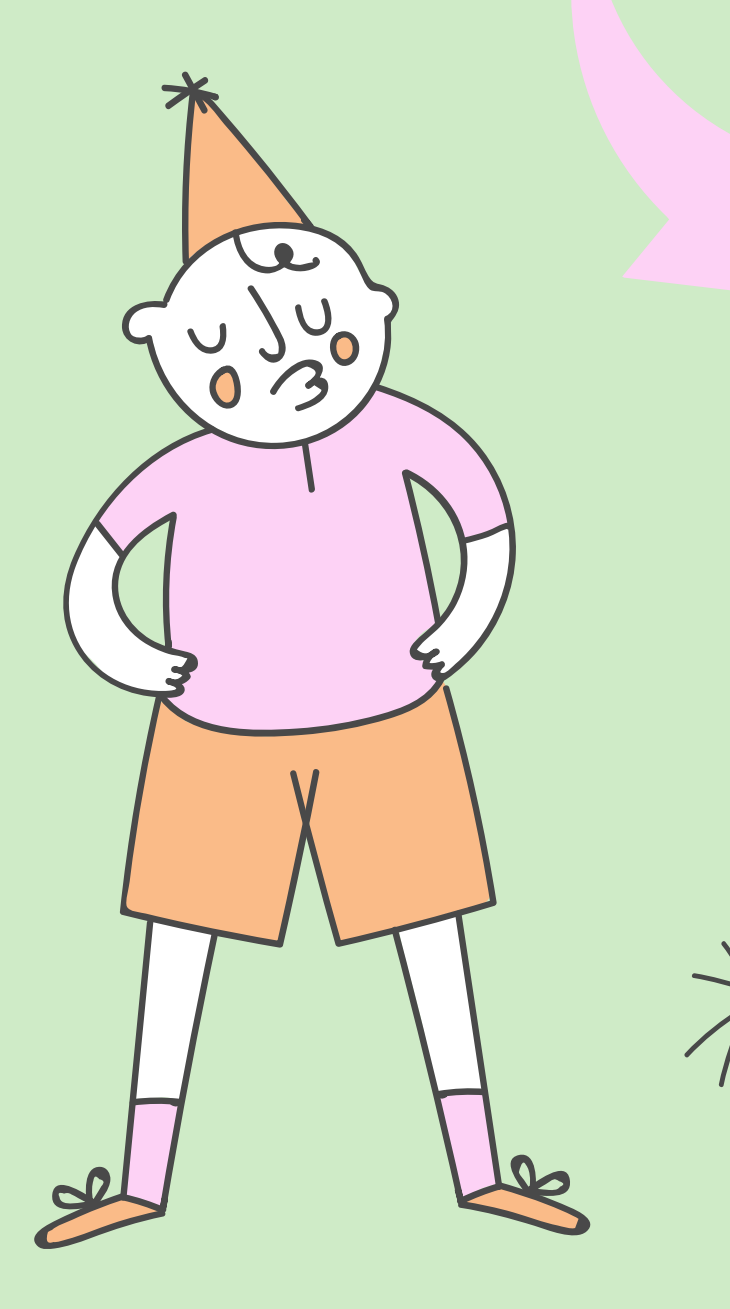

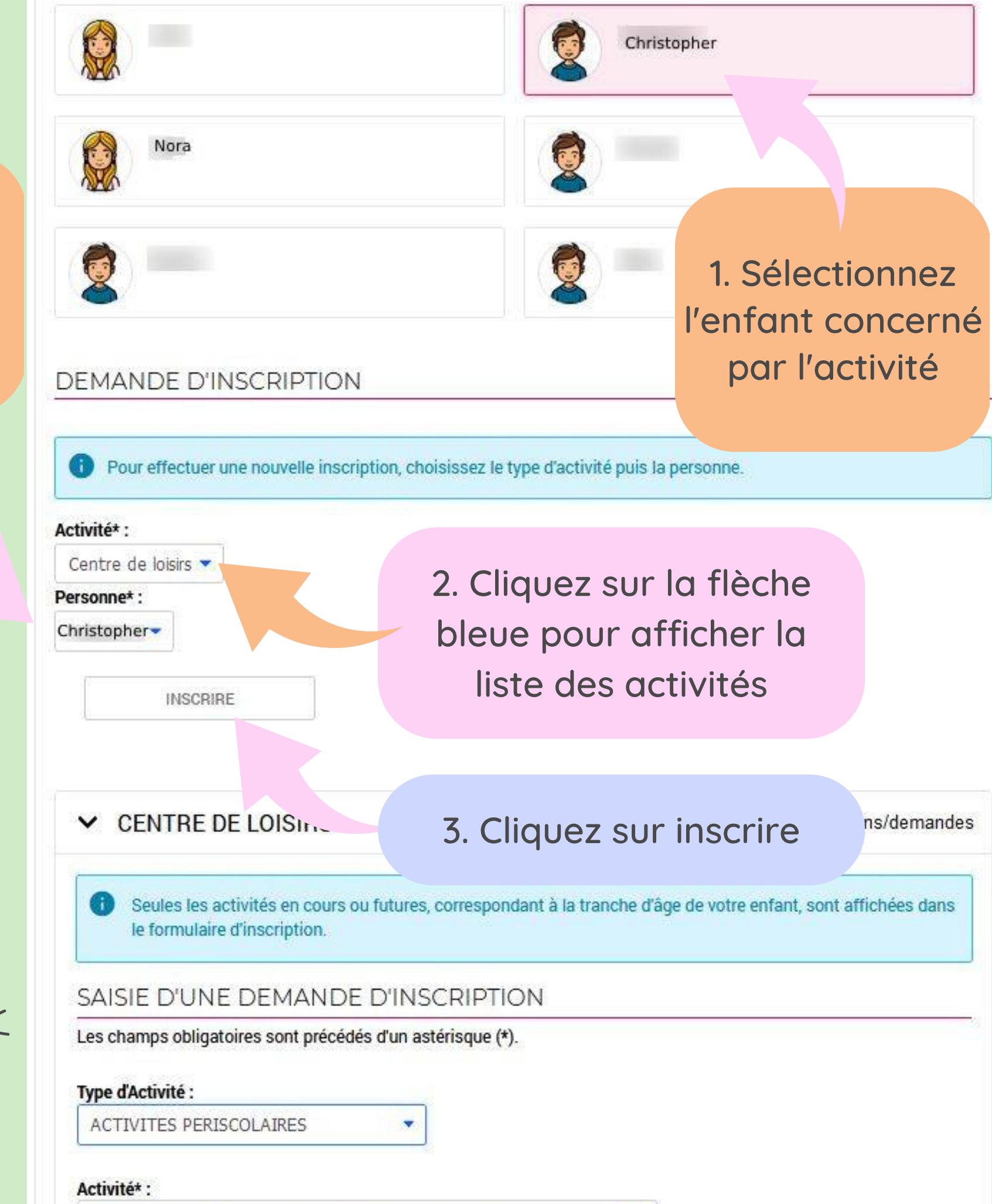

1 Accueil matin maternelle du 02/09/2022 au 07/07/2023

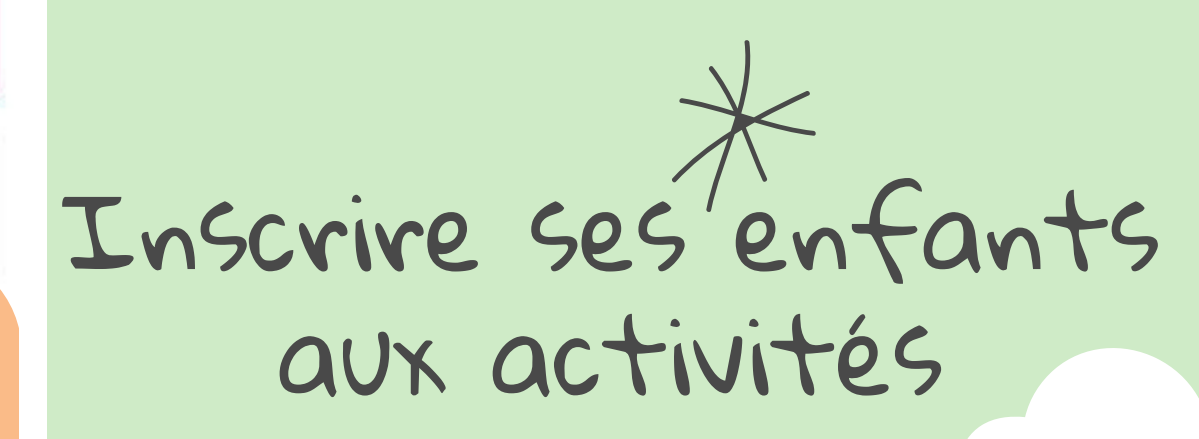

Vacances scolaires Activités périscolaires

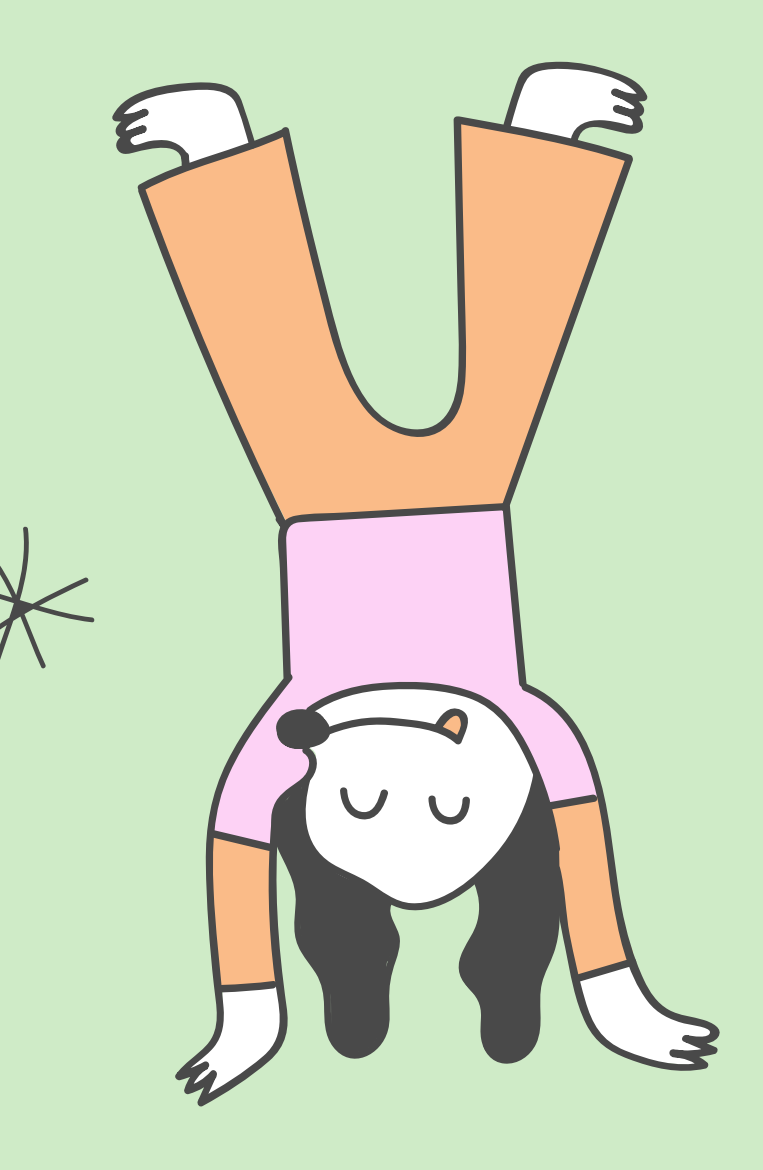

ns/demandes

### Inscrire ses enfants aux activités

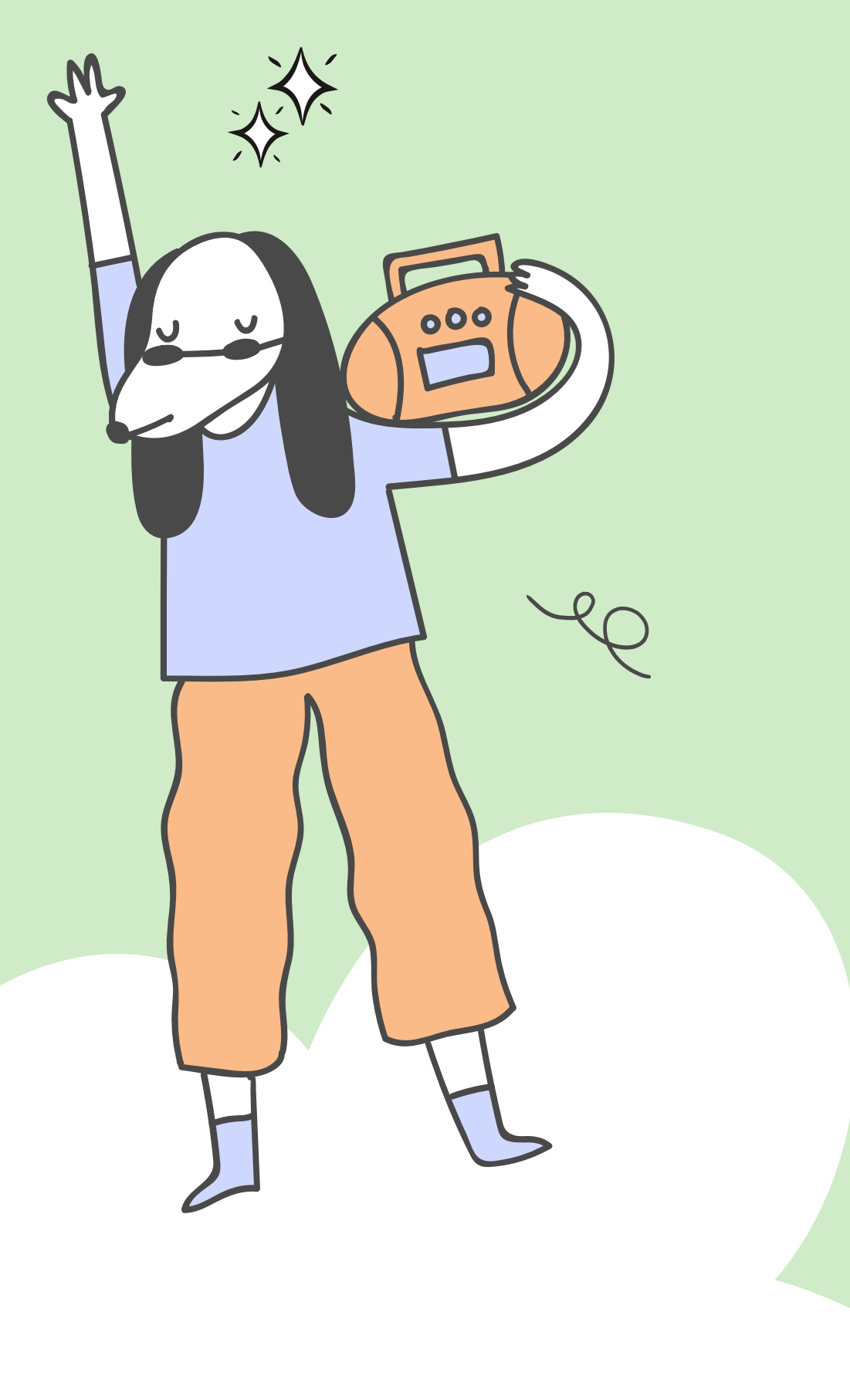

### ✓ CENTRE DE LOISIRS

Seules les activités en cours ou futures, correspondant à la tranche d'âge de votre enfant, sont affichées dans le formulaire d'inscription.

### SAISIE D'UNE DEMANDE D'INSCRIPTION

Les champs obligatoires sont précédés d'un astérisque (\*).

### Type d'Activité :

ACTIVITES PERISCOLAIRES

![](_page_11_Picture_8.jpeg)

#### Activité\* :

1 Accueil matin maternelle du 02/09/2022 au 07/07/2023

### Date d'entrée souhaitée :

![](_page_11_Figure_12.jpeg)

### Fiche sanitaire :

Parcourir... Aucun fichier sélectionné.

### Montant

Matin

3.50€

ENREGISTRER

- > 1\_Accueil matin maternelle
- > 6\_Passerelle maternelle
- > Restauration Scolaire Maternelle

3 inscriptions/demandes

 Cliquez sur les flèches bleues ou grises pour afficher toutes les propositions

![](_page_11_Picture_24.jpeg)

![](_page_12_Picture_0.jpeg)

×

![](_page_12_Picture_2.jpeg)

|                                                                                                    |                                 |               |           |           |                       |          |                       |                  |           | A        | ACCL      | JEIL     | DOSSI    | IER      | INSCR    | IPTIONS  | 5 P      | LANNI    | 1G       | FACTU    | RATION   | M        |
|----------------------------------------------------------------------------------------------------|---------------------------------|---------------|-----------|-----------|-----------------------|----------|-----------------------|------------------|-----------|----------|-----------|----------|----------|----------|----------|----------|----------|----------|----------|----------|----------|----------|
| 16 MARS 2023 Aujourd'hui                                                                                                    |                                 |               |           |           | Ce                    | ntre de  | loisirs               |                  |           |          |           |          |          | •        |          |          |          |          |          |          |          |          |
| 6 Effectuer une nou                                                                                                    | velle re                        | éserv         | ation     | 1         |                       |          |                       |                  |           |          |           |          |          |          |          |          |          |          |          |          |          |          |
| Pour effectuer des ré                                                                                                    | servatio                        | ons po        | nctue     | lles      |                       |          |                       |                  |           |          |           |          |          |          |          |          |          |          |          |          |          |          |
| 1 Utilisez les flèches                                                                                                    |                                 | sélectio      | oner le r | nois sou  | uhaité                |          |                       |                  |           |          |           |          |          |          |          |          |          |          |          |          |          |          |
| 2. Cliquez sur Modifie                                                                                                    | er                              |               |           |           |                       |          |                       |                  |           |          |           |          |          |          |          |          |          |          |          |          |          |          |
| 3. Cliquez sur les case                                                                                                    | es du plan                      | ning po       | ur ajout  | er ou er  | nlever d              | es rése  | rvations              |                  |           |          |           |          |          |          |          |          |          |          |          |          |          |          |
| 4. Pour passer au mois                                                                                                    | s suivant,                      | cliquez       | sur Vali  | ider et i | utiliser le           | es flèch | nes <>                | : vos ré         | servati   | ons son  | t en atte | entes    |          |          |          |          |          |          |          |          |          |          |
| 5. Cliquez sur Valider                                                                                                    | et termi                        | ner ou        | sur Ter   | miner     | les mo                | dificati | ons po                | ur voir e        | t valide  | r vos ré | servatio  | ons en   | attente  |          |          |          |          |          |          |          |          |          |
|                                                                                                    |                                 |               |           |           |                       |          |                       |                  |           |          |           |          |          |          |          |          |          |          |          |          |          |          |
|                                                                                                    |                                 |               |           |           |                       |          |                       |                  |           |          |           |          |          |          |          |          |          |          |          |          |          |          |
|                                                                                                    |                                 |               |           |           |                       |          |                       |                  |           |          |           |          |          |          |          |          |          |          |          |          |          |          |
|                                                                                                    |                                 |               |           |           |                       |          |                       |                  |           |          |           |          |          |          |          |          |          |          |          |          |          |          |
| Nora: Mars 2023                                                                                                    | 1                               |               | MEN       | CLIEL     | 011                   | IN7AL    | ME I                  | CEVV             | INE       |          |           |          |          |          |          |          |          |          |          |          |          |          |
| Nora: Mars 2023<br>Coût de la période : 0.00€                                                                                                    | <                               | >             | MEN       | ISUEL     | QU                    | INZAI    | NE                    | SEMA             | INE       |          |           |          |          |          |          |          |          |          |          |          |          |          |
| Nora: Mars 2023<br>Coût de la période : 0.00€                                                                                                    | <<br>Me                         | )<br>Je       | MEN<br>Ve | Sa        | <u>QU</u><br>Di       | INZAI    | <u>NE</u><br>Ma       | SEMA<br>Me       | INE<br>Je | Ve       | Sa        | Di       | Lu       | Ма       | Me       | Je       | Ve       | Sa       | Di       | Lu       | Ma       | Me       |
| Nora: Mars 2023<br>Coût de la période : 0.00€                                                                                                    | <ul><li>Me</li><li>01</li></ul> | ><br>Je<br>02 | Ve<br>03  | Sa<br>04  | QU<br>Di<br>05        | Lu<br>06 | ME<br>Ma<br>07        | Me<br>08         | Je<br>09  | Ve<br>10 | Sa<br>11  | Di<br>12 | Lu<br>13 | Ma<br>14 | Me<br>15 | Je<br>16 | Ve<br>17 | Sa<br>18 | Di<br>19 | Lu<br>20 | Ma<br>21 | Me<br>22 |
| Nora: Mars 2023<br>Coût de la période : 0.00€<br>1_Accueil matin maternelle                                                                                                    | К<br>Ме<br>01                   | Je<br>02      | Ve<br>03  | Sa<br>04  | QU<br>Di<br>05        | Lu<br>06 | Ma<br>07              | Me<br>08         | Je<br>09  | Ve<br>10 | Sa<br>11  | Di<br>12 | Lu<br>13 | Ma<br>14 | Me<br>15 | Je<br>16 | Ve<br>17 | Sa<br>18 | Di<br>19 | Lu<br>20 | Ma<br>21 | Me<br>22 |
| Nora: Mars 2023<br>Coût de la période : 0.00€<br>1_Accueil matin maternelle<br>Matin                                                                                                    | Me<br>01                        | Je<br>02      | Ve<br>03  | Sa<br>04  | <u>QU</u><br>Di<br>05 | Lu<br>06 | Ma<br>07              | Me<br>08         | Je<br>09  | Ve<br>10 | Sa<br>11  | Di<br>12 | Lu<br>13 | Ma<br>14 | Me<br>15 | Je<br>16 | Ve<br>17 | Sa<br>18 | Di<br>19 | Lu<br>20 | Ma<br>21 | Me<br>22 |
| Nora: Mars 2023<br>Coût de la période : 0.00€<br>1_Accueil matin maternelle<br>Matin<br>2_Accueil soir maternelle                                                                                                    | Me<br>01                        | Je<br>02      | Ve<br>03  | Sa<br>04  | <u>QU</u><br>Di<br>05 | Lu<br>06 | Ma<br>07              | Me<br>08         | Je<br>09  | Ve<br>10 | Sa<br>11  | Di<br>12 | Lu<br>13 | Ma<br>14 | Me<br>15 | Je<br>16 | Ve<br>17 | Sa<br>18 | Di<br>19 | Lu<br>20 | Ma<br>21 | Me<br>22 |
| Nora: Mars 2023<br>Coût de la période : 0.00€<br>1_Accueil matin maternelle<br>Matin<br>2_Accueil soir maternelle<br>Soir                                                                                                    | Me<br>01                        | Je<br>02      | Ve<br>03  | Sa<br>04  | <u>QU</u><br>Di<br>05 | Lu<br>06 | <u>NE</u><br>Ma<br>07 | Me<br>08         | Je<br>09  | Ve<br>10 | Sa<br>11  | Di<br>12 | Lu<br>13 | Ma<br>14 | Me<br>15 | Je<br>16 | Ve<br>17 | Sa<br>18 | Di<br>19 | Lu<br>20 | Ma<br>21 | Me<br>22 |
| Nora: Mars 2023<br>Coût de la période : 0.00€<br>1_Accueil matin maternelle<br>Matin<br>2_Accueil soir maternelle<br>Soir<br>3_Accueil mercredi maternelle r                                                                                | Me<br>01                        | ><br>02       | Ve<br>03  | Sa<br>04  | <u>QU</u><br>Di<br>05 | Lu<br>06 | Ma<br>07              | Me<br>08         | Je<br>09  | Ve<br>10 | Sa<br>11  | Di<br>12 | Lu<br>13 | Ma<br>14 | Me<br>15 | Je<br>16 | Ve<br>17 | Sa<br>18 | Di<br>19 | Lu<br>20 | Ma<br>21 | Me<br>22 |
| Nora: Mars 2023<br>Coût de la période : 0.00€<br>1_Accueil matin maternelle<br>Matin<br>2_Accueil soir maternelle<br>Soir<br>3_Accueil mercredi maternelle r<br>2022/2023 MERCREDI MATIN<br>MATER                                           | Me<br>01                        | ><br>02       | Ve<br>03  | Sa<br>04  | <u>QU</u><br>Di<br>05 | Lu<br>06 | Ma<br>07              | SEMA<br>Me<br>08 | Je<br>09  | Ve<br>10 | Sa<br>11  | Di<br>12 | Lu<br>13 | Ma<br>14 | Me<br>15 | Je<br>16 | Ve<br>17 | Sa<br>18 | Di<br>19 | Lu<br>20 | Ma<br>21 | Me<br>22 |
| Nora: Mars 2023<br>Coût de la période : 0.00€<br>1_Accueil matin maternelle<br>Matin<br>2_Accueil soir maternelle<br>Soir<br>3_Accueil mercredi maternelle r<br>2022/2023 MERCREDI MATIN<br>MATER<br>5_Accueil mercredi maternelle j        | Me<br>01<br>matin               | Je<br>02      | Ve<br>03  | Sa<br>04  | <u>QU</u><br>Di<br>05 | Lu<br>06 | NE<br>Ma<br>07        | SEMA<br>Me<br>08 | Je<br>09  | Ve<br>10 | Sa<br>11  | Di<br>12 | Lu<br>13 | Ma<br>14 | Me<br>15 | Je<br>16 | Ve<br>17 | Sa<br>18 | Di<br>19 | Lu<br>20 | Ma<br>21 | Me<br>22 |
| Nora: Mars 2023<br>Coût de la période : 0.00€<br>1_Accueil matin matemelle<br>Matin<br>2_Accueil soir matemelle<br>Soir<br>3_Accueil mercredi matemelle r<br>2022/2023 MERCREDI MATIN<br>MATER<br>5_Accueil mercredi matemelle j<br>Journée | Me<br>01<br>matin               | ><br>02       | Ve<br>03  | Sa<br>04  | <u>QU</u><br>Di<br>05 | Lu<br>06 | <u>Ma</u><br>07       | SEMA<br>Me<br>08 | Je<br>09  | Ve<br>10 | Sa<br>11  | Di<br>12 | Lu<br>13 | Ma<br>14 | Me<br>15 | Je<br>16 | Ve<br>17 | Sa<br>18 | Di<br>19 | Lu<br>20 | Ma<br>21 | Me<br>22 |

| ······································                                                                                                    |         |         |              |          |             |            | , , 11 I I II a |
|----------------------------------------------------------------------------------------------------|---------|---------|--------------|----------|-------------|------------|-----------------|
|                                                                                                    | ACCUEIL | DOSSIER | INSCRIPTIONS | PLANNING | FACTURATION | MESSAGERIE | ACTUALITÉS      |
| Validation des modifications                                                                                                    |         |         |              |          |             |            |                 |
| Afin d'enregistrer définitivement votre saisie, veuillez cliquer sur le bouton "Terminer".<br>Si vous cliquez sur "Tout supprimer", vos modifications seront effacées. |         |         |              |          |             |            |                 |
|                                                                                                    |         |         | TOUT SUPPRIM | ier 🔶    | RETOUR      |            |                 |
|                                                                                                    |         |         |              |          |             |            |                 |

### Suivez les différentes étapes

![](_page_13_Figure_4.jpeg)

![](_page_13_Figure_5.jpeg)

![](_page_13_Figure_6.jpeg)

![](_page_14_Figure_0.jpeg)

![](_page_14_Picture_1.jpeg)

### Suivez les différentes étapes

// \

![](_page_14_Figure_3.jpeg)

![](_page_15_Picture_0.jpeg)

| Payer se   | s facture                                                                                   | 25 en li                     | gne                             |                     |
|------------|---------------------------------------------------------------------------------------------|------------------------------|---------------------------------|---------------------|
|            | ACCUEIL DOSS                                                                                | IER INSCRIPTIONS             | PLANNING FACTURATIO             | ON MESSAGER         |
| Payer      | ► FACTURATION > Payer                                                                       |                              |                                 |                     |
| Historique | PAYER MES FACT                                                                              | URES                         |                                 |                     |
|            | • En cliquant sur le bouton "P                                                              | ayer" vous allez être rediri | igé vers le site sécurisé de no | otre partenaire ban |
|            |                                                                                             | Etape 1 ✔<br>Mes factures    | Etape 2<br>Mon récapitulatif    | Etape 3<br>Mon pai  |
|            | Factures sélectionnées                                                                      |                              |                                 |                     |
|            | <ul> <li>&gt; 01/02/2023 - Facture</li> <li>• • • • • • • • • • • • • • • • • • •</li></ul> |                              |                                 |                     |
|            |                                                                                             |                              |                                 |                     |
|            |                                                                                             | ×                            |                                 |                     |

![](_page_16_Figure_1.jpeg)

![](_page_16_Figure_2.jpeg)

|     | Accessibilité   Plan du site                                                                                                    |
|-----|----------------------------------------------------------------------------------------------------|
|     | ▲ ACCUEIL DOSSIER INSCRIPTIONS PLANNING FACTURATION MESSAGERIE ACTUALITÉS                                                                                                    |
|     | FACTURATION > Payer                                                                                                    |
| que | PRÉPARATION DU PAIEMENT                                                                                                    |
|     |                                                                                                    |
|     | <ul> <li>Votre paiement est en cours de préparation.</li> <li>Merci de patienter quelques secondes, nous allons automatiquement vous rediriger vers l'interface de paiement.</li> <li>Si vous n'êtes pas redirigé automatiquement au bout de 5 secondes, cliquez sur le bouton ci-dessous.</li> </ul>                              |
|     | <ul> <li>Votre paiement est en cours de préparation.</li> <li>Merci de patienter quelques secondes, nous allons automatiquement vous rediriger vers l'interface de paiement.</li> <li>Si vous n'êtes pas redirigé automatiquement <b>au bout de 5 secondes</b>, cliquez sur le bouton ci-dessous.</li> </ul> EFFECTUER LE PAIEMENT |
|     | Votre paiement est en cours de préparation.<br>Merci de patienter quelques secondes, nous allons automatiquement vous rediriger vers l'interface de paiement.<br>Si vous n'êtes pas redirigé automatiquement <b>au bout de 5 secondes</b> , cliquez sur le bouton ci-dessous. EFFECTUER LE PAIEMENT                                |

![](_page_17_Picture_1.jpeg)

![](_page_18_Picture_0.jpeg)

# Merci de votre attention!

Les conseillères numériques de Villejuif

0

![](_page_18_Picture_3.jpeg)